## INTERNATIONAL POINT OF SALE

Installation instructions for the ELO Touch screen monitor with Corner Store POS

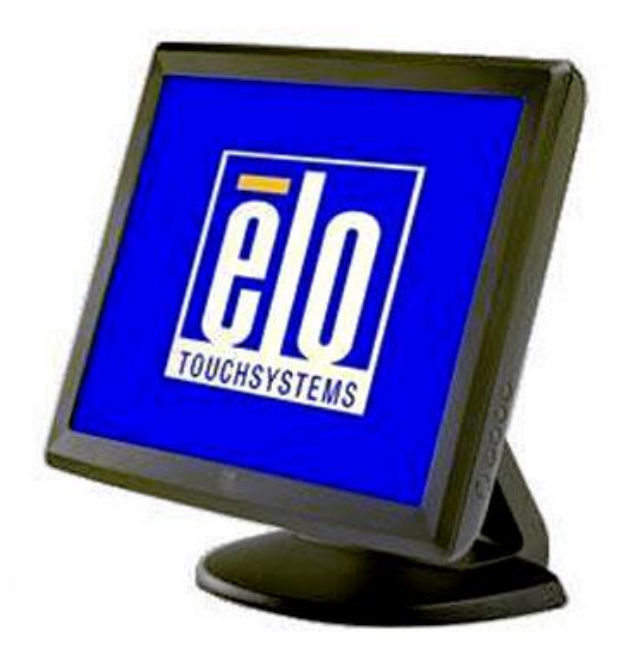

Corner Store POS supports ELO Touch screen monitors. This document will detail the process of installing the correct drivers for the touch screen and then setting up the touch screen in Corner Store POS.

## Installing Appropriate Drivers.

NOTE: Make sure that touch screen monitor and the computer is connected.

1. The ELO touchscreen monitor driver can be downloaded at

http://cornerstorepos.com/downloads/hardware/eloXPVista7\_Touch\_5.3.0.exe

2. Click on the executable.

| 😂 elo-com                                                                    | _ 7 🗙    |
|------------------------------------------------------------------------------|----------|
| File Edit View Favorites Tools Help                                          | <b>.</b> |
| 🔇 Back 🔹 🕥 🕤 🏂 🔎 Search 🔊 Folders 💷 🛛 🔞 Folder Sync                          |          |
| Address 🛅 C:\tara\Manuals\Touchscreen\ELO\elo-com                            | 🖌 🄁 Go   |
| Folders X                                                                    |          |
| ers SW601559 TETouch 5.3.0                                                   |          |
| gimp-2.6                                                                     |          |
| :humbnails                                                                   |          |
| iookies                                                                      |          |
| vesktop d                                                                    |          |
| avorites a                                                                   |          |
| ly Documents                                                                 |          |
| Downloads                                                                    |          |
| 📄 gegl-0.0                                                                   |          |
| 🗋 Integration Service                                                        |          |
| Dintegration Service                                                         |          |
| 🎒 My Music                                                                   |          |
| My Pictures                                                                  |          |
| D SQL Server Manag                                                           |          |
| Visual Studio 2005                                                           |          |
| Visual Studio 2008                                                           |          |
| tart Menu                                                                    |          |
| IserData                                                                     |          |
| riles                                                                        |          |
|                                                                              |          |
|                                                                              |          |
| ny la sete                                                                   |          |
|                                                                              |          |
|                                                                              |          |
| 🛃 start 👂 Downloads 😭 elo-com 🍙 Downloads 📓 elo-win7 [C 🦉 untitled - P 😰 Ϛ 🔎 | 4:02 PM  |

3. Click on **Run**.

| Open File - Security Warning                                                                                                    | × |
|----------------------------------------------------------------------------------------------------|---|
| Do you want to run this file?                                                                                                    |   |
| Name: SW601559_TETouch_5.3.0.exe<br>Publisher: <u>Tyco Electronics</u><br>Type: Application<br>From: C:\tara\Manuals\Touchscreen\ELO\elo-com                  |   |
| Run Cancel                                                                                                    |   |
| While files from the Internet can be useful, this file type can potentially harm your computer. Only run software from publishers you trust. What's the risk? |   |

**2** 1-866-468-5767 or 201-928-0222

4. Click on **OK**.

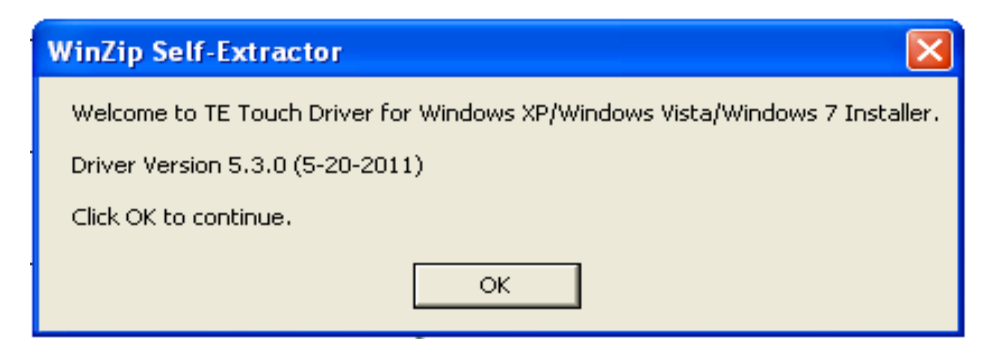

5. Select the location to unzip the files to and then select **unzip**.

| WinZip Self-Extractor - SW601559_TETouch_5 🔀                                                      |            |  |
|---------------------------------------------------------------------------------------------------|------------|--|
| To unzip all files in this self-extractor file to the<br>specified folder press the Unzip button. | Unzip      |  |
| Unzip to folder:                                                                                  | Run WinZip |  |
| C:\tara\Manuals\Touchscreen\ Browse                                                               | Close      |  |
| Overwrite files without prompting                                                                 | About      |  |
| When done unzipping open:<br>.\Setup.exe                                                          | Help       |  |
|                                                                                                   |            |  |

6. Click on OK.

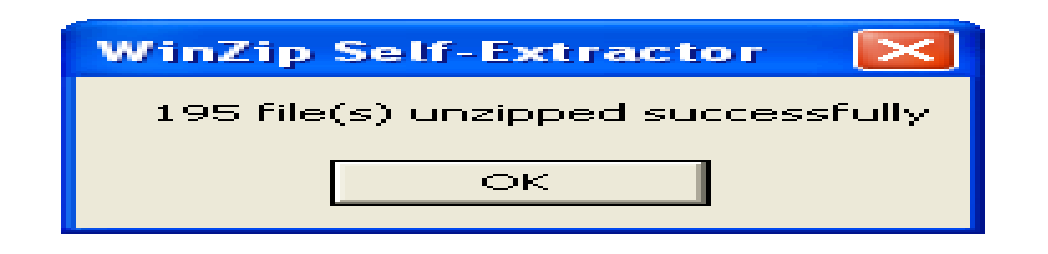

7. Select the **English** Language and click on **Next**.

| Elo Touchscreen Setup (5. | 3.0 )                                                                                                    | × |
|---------------------------|----------------------------------------------------------------------------------------------------|---|
| TOUCHSYSTEMS              | Pick the default language for the Elo Touchscreen Driver<br>package.<br>All Elo touchscreen applications will be dsplayed in the<br>language selected below. |   |
|                           | Next > Cancel                                                                                                    |   |

8. Select 'Install USB Touchscreen drivers' and click on Next.

| Elo Touchscreen Setup (5.3. | 0) 🛛 🗙                                                                                                    |
|-----------------------------|----------------------------------------------------------------------------------------------------|
| TOUCHSYSTEMS                | Welcome to Elo Touchscreen Setup.  Install Serial Touchscreen Drivers Install USB Touchscreen Drivers Install APR Touchscreen Driver |
|                             | < Back Next > Cancel                                                                                                    |

9. Click on Yes.

| Elo Touchscreen Setup (5.3.0 )                                                                                                    | X |
|----------------------------------------------------------------------------------------------------|---|
| License Agreement<br>Please read the following license agreement carefully. Press the PAGE DOWN key to see<br>the rest of the agreement.                                                                                                    |   |
| End-User License Agreement<br>BY DOWNLOADING AND/OR INSTALLING AND/OR USING THE<br>SOFTWARE YOU ARE AGREEING TO BECOME BOUND BY THE<br>TERMS OF THIS AGREEMENT, INCLUDING THIS SOFTWARE<br>PRODUCT LICENSE AND LIMITED WARRANTY.                                                                                                    |   |
| IMPORTANT READ CAREFULLY: This Elo TouchSystems<br>End-User License Agreement ("EULA") is a legal<br>agreement between you (either an individual or a<br>Do you accept the terms of the preceding license agreement? If you choose No, you will<br>not have full touchmonitor functionality and setup will close. To have full functionallity<br>you must accept the license agreement. |   |
| < Back Yes No                                                                                                    |   |

10. After the installation. Click on 'Finish'.

| Elo Touchscreen Setup (5. | 3.0)                                                                                                    | × |
|---------------------------|----------------------------------------------------------------------------------------------------|---|
| TOUCHSYSTEMS              | Setup Complete<br>Setup has finished pre-installing the Elo touchmonitor<br>drivers. Your monitor can be plugged ir at anytime.<br>Click Finish to exit Setup. |   |
|                           | < Back Finish                                                                                                    |   |

- 11. After successful installation you will be asked for 4 point calibration. On the main screen, you will find red spot. Touch the spot with your finger until it turns into blue. Repeat this for 3 more times.
- 12. After successful 4 point calibration restart your computer and it is ready to work.